## CLEAR TIME BLOCKS

## From the **Enter My Time** page:

- 1. Click \_\_\_\_\_\_\_ at the bottom left of the screen and select **Clear.**
- 2. Check the **Confirm** checkbox.

|             | Clear                                                                                          |
|-------------|------------------------------------------------------------------------------------------------|
|             | Please confirm you wish to clear all time blocks through the Request Time Off business process |
|             | Confirm \star 🗸                                                                                |
| 3. Click ок |                                                                                                |

4. Time Blocks will be removed and a blank week will display. Any requested time off will need to be cancelled individually from weekly time entry or the time off monthly calendar. This can be completed as a Time Off Correction.